Ver.2/2009.12.8

第5回アジア土木技術国際会議への投稿の手順

投稿の手順を以下に記します。

アブストラクト投稿にあたって、「3.アプストラクト入力画面」の項目を準備しておくことをオススメします。

事前準備用のエクセルシートを用意しましたので、ご活用ください。

### 1.アブストラクト投稿の入り口

http://www.cecar5.com/abstract.asp ヘアクセスすると、以下の画面が表示されます。

### 〔アプストラクト投稿の入り口〕

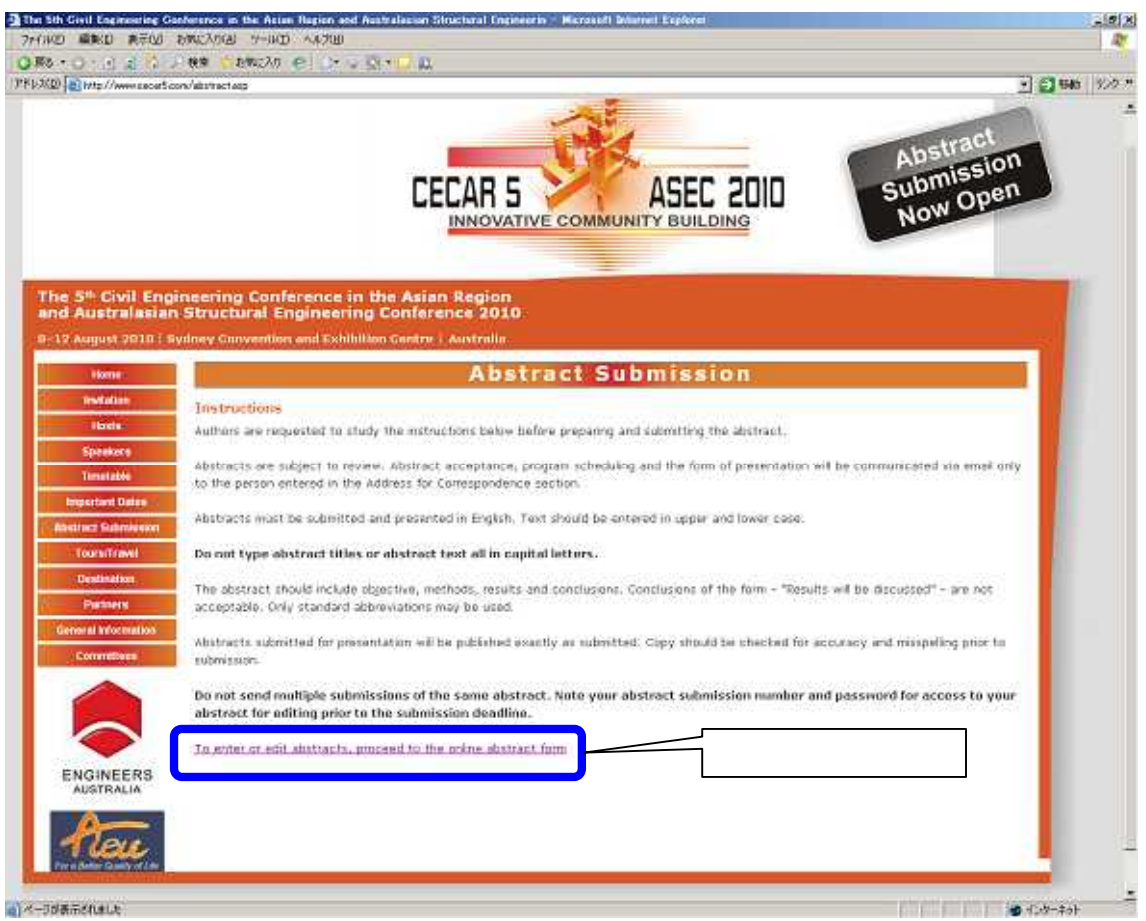

最下段に「To enter or edit abstracts, proceed to the online abstract form」とあるので、 そこをクリックします。すると投稿要領の画面に変ります。

## 2.アプストラクト投稿要領

ここには、アブストラクト投稿を行なううえでの要領や注意事項が記されています。 同じ内容のPDFファイルを添付します。

(ファイル名:5thCECAR\_instructions.pdf)

## 〔アプストラクト投稿要領(その1)〕

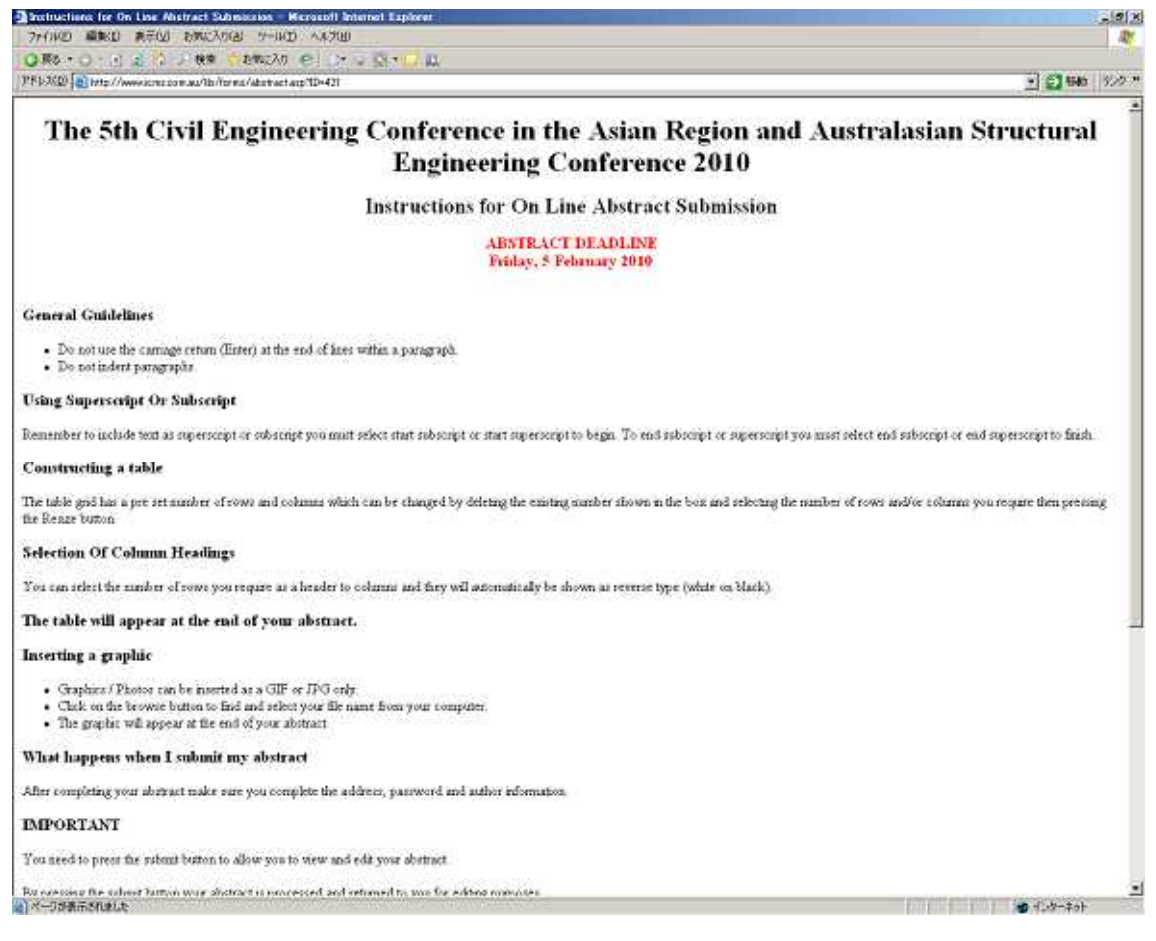

# 〔アプストラクト投稿要領(その2)〕

| Incluctions for On Line Abstract Submission - Microsoft Internet Explorer                                                                                                    | 5.0X                                                                                   |
|----------------------------------------------------------------------------------------------------|----------------------------------------------------------------------------------------|
| 77(140) 職業(2) 表示(2) お知(2)(2) ソー14(2) へんだ(2)                                                                                                    | R                                                                                      |
| Oline - O - C & C - C Ma Control O - C - C - C - C                                                                                                    |                                                                                        |
| PNUXX0 at http://www.conc.com.au/lb/fores/abstact.asp10=421                                                                                                    | 2 🔁 1946 - 95/9 74                                                                     |
| The table gold has a per set number of rows and columns which can be charged by deleting the emitting number shown in the box and selectin<br>for Render button                                                                                                    | g the number of rows and/or solution you require then pressing                         |
| Selection Of Column Headings                                                                                                    |                                                                                        |
| 'ou can releat the number of rows you require as a header to columns and they will automatically be shown as reverse type (white on black)                                                                                                    |                                                                                        |
| The table will appear at the end of your abstract.                                                                                                    |                                                                                        |
| nserting a graphic                                                                                                    |                                                                                        |
| <ul> <li>Graphics / Phones can be inserted as a GIF or IPG only.</li> <li>Click on the between botton to find and inhert your file name from your computer.</li> <li>The graphic will appear at the end of your abstract.</li> </ul>                                                              |                                                                                        |
| What happens when I submit my abstract                                                                                                    |                                                                                        |
| fler completing your adurtant make rare you complete the address, password and author information                                                                                                    |                                                                                        |
| MPORTANT                                                                                                    |                                                                                        |
| os need to press the submit button to allow you to view and edit your abstract.                                                                                                    |                                                                                        |
| y prening the rabinit button your abstract is processed and returned to you for editing purposes                                                                                                    |                                                                                        |
| it recommended that a copy is made of the returned submission page which will also include your details and password for additional edition                                                                                                    | g at a later stage.                                                                    |
| an I cut, copy and paste my abstract?                                                                                                    |                                                                                        |
| for ran out, copy and parte text into the abstract box. The file should only contain the text of the body of the abstract. If your text contains a<br>impercept Or Subscript' instructions above. After you have parted your text in the abstract box you must mart and end the superscript or no | aperscript or subscript then non-most follows the Tilenor<br>becript feature where red |
| iize of Abstract                                                                                                    | この時点では空日                                                                               |
| The same of abstract is limited to 250 wireds                                                                                                    | ままで結構です。                                                                               |
|                                                                                                    |                                                                                        |
| for and to the construction of the set of the Schwarz Wester of Decement Later.                                                                                                    | / 確認・修止する項                                                                             |
| to enter a new abstract, LEAVE THESE FIELDS EMPTY.                                                                                                    | に必要にかります                                                                               |
|                                                                                                    | に必安になりより。                                                                              |
| Submission Polariber                                                                                                    |                                                                                        |
| Paswing                                                                                                    |                                                                                        |
| I understand the instructions and wish to proceed to the abstract submission form                                                                                                    |                                                                                        |
| <-TORBELS(Late)                                                                                                    |                                                                                        |
|                                                                                                    | このクレーボタン                                                                               |
|                                                                                                    | をクリック!                                                                                 |
|                                                                                                    |                                                                                        |

ここに記されている内容を確認したら最下段にあるグレーボタンをクリックします。

なおこの段階では、「Submission Number」「Password」の欄は空白でかまいません。

いよいよ投稿画面に移ります。

## 3.アプストラクト入力画面

この画面でアブストラクト投稿を行います。

同じ内容のPDFファイルを添付します。ご参考の上、必要項目をあらかじめご準備 ください。(ファイル名:5thCECAR\_submissions.pdf)

[アプストラクトデータ入力画面(その1)]

| 2 Abdrack Submission Form - Nerecult Internet Espherer                                                                                                    | 8 Bia.                                  |
|----------------------------------------------------------------------------------------------------|-----------------------------------------|
| QRS-D-C_2 C D RS CENCIO EL CHUID D                                                                                                    | 100                                     |
| PPD/XD attrip://www.icmr.com.au/lb/forms/abstractfl.acp                                                                                                    | 2 1 1 1 1 1 1 1 1 1 1 1 1 1 1 1 1 1 1 1 |
| The 5th Civil Engineering Conference in the Asian Reg<br>Structural Engineering Conference 20<br>ABSTRACT SUBMISSION FORM<br>ABSTRACT DEADLINE<br>Eriday, 5 February 2010 | ion and Australasian<br>010             |
| Abstract Title                                                                                                    |                                         |
| Start Superscript End Superscript Start Subscript End Subscript                                                                                                    | ┘ 論文のタイトルを入                             |
| Entrol day boy of your advis not lot o (a beginning frequencies)<br>To NOV advise the day of the descention the second diffusion of a descent                             | 力してください。                                |
| Check Khathati Lengh                                                                                                    |                                         |
| Optional Graphin<br>A JPEC of OF Remarked graphic file, such as a graph, may be added to the end of your Abstract text.                                                   | ここにアプストラクトの                             |
| a) 不一丁伊莱市长代来LLE                                                                                                    | テキスト分を入力してく                             |
| 1                                                                                                    | ださい(250語以内)。                            |

〔アプストラクトデータ入力画面(その2)〕

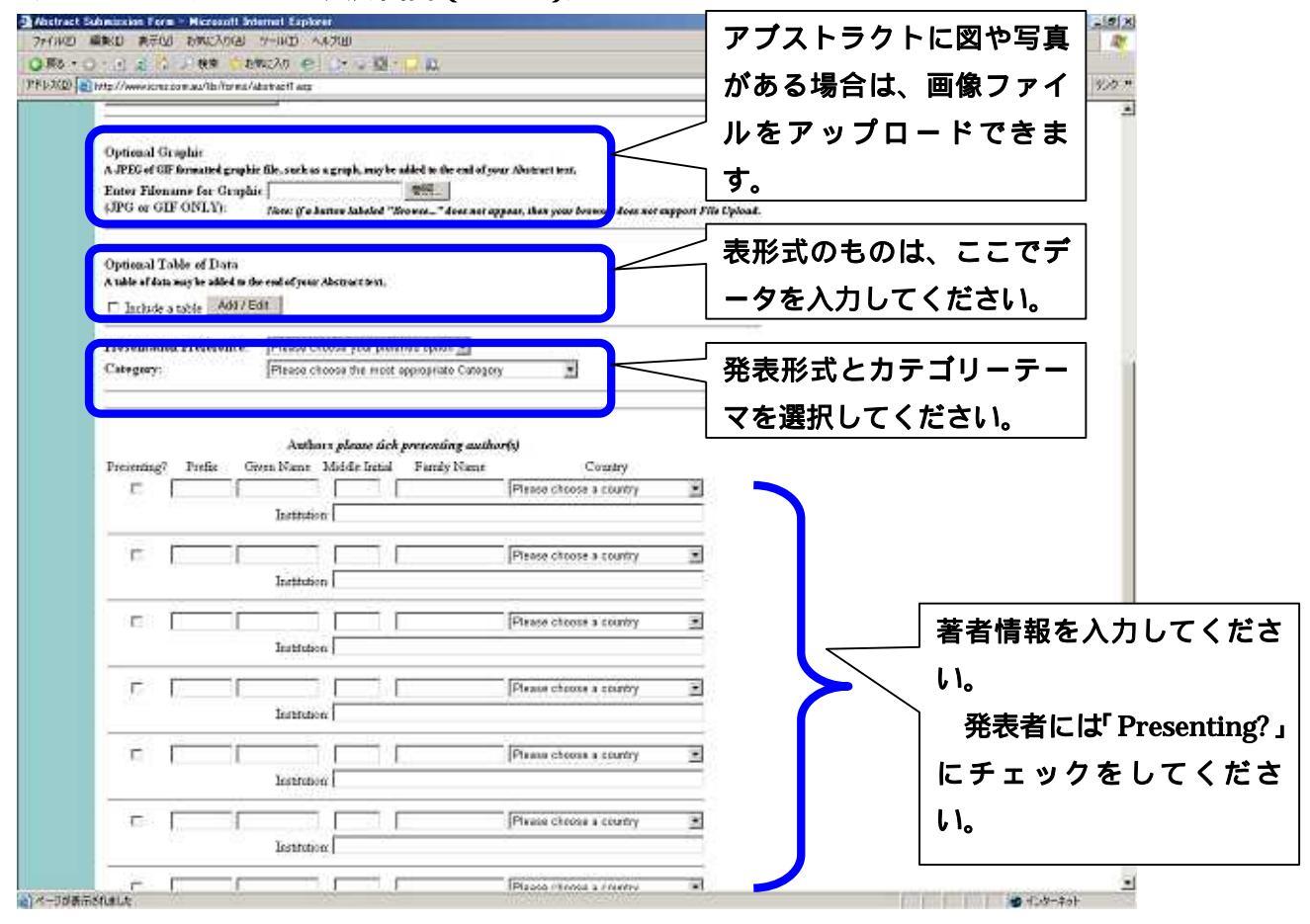

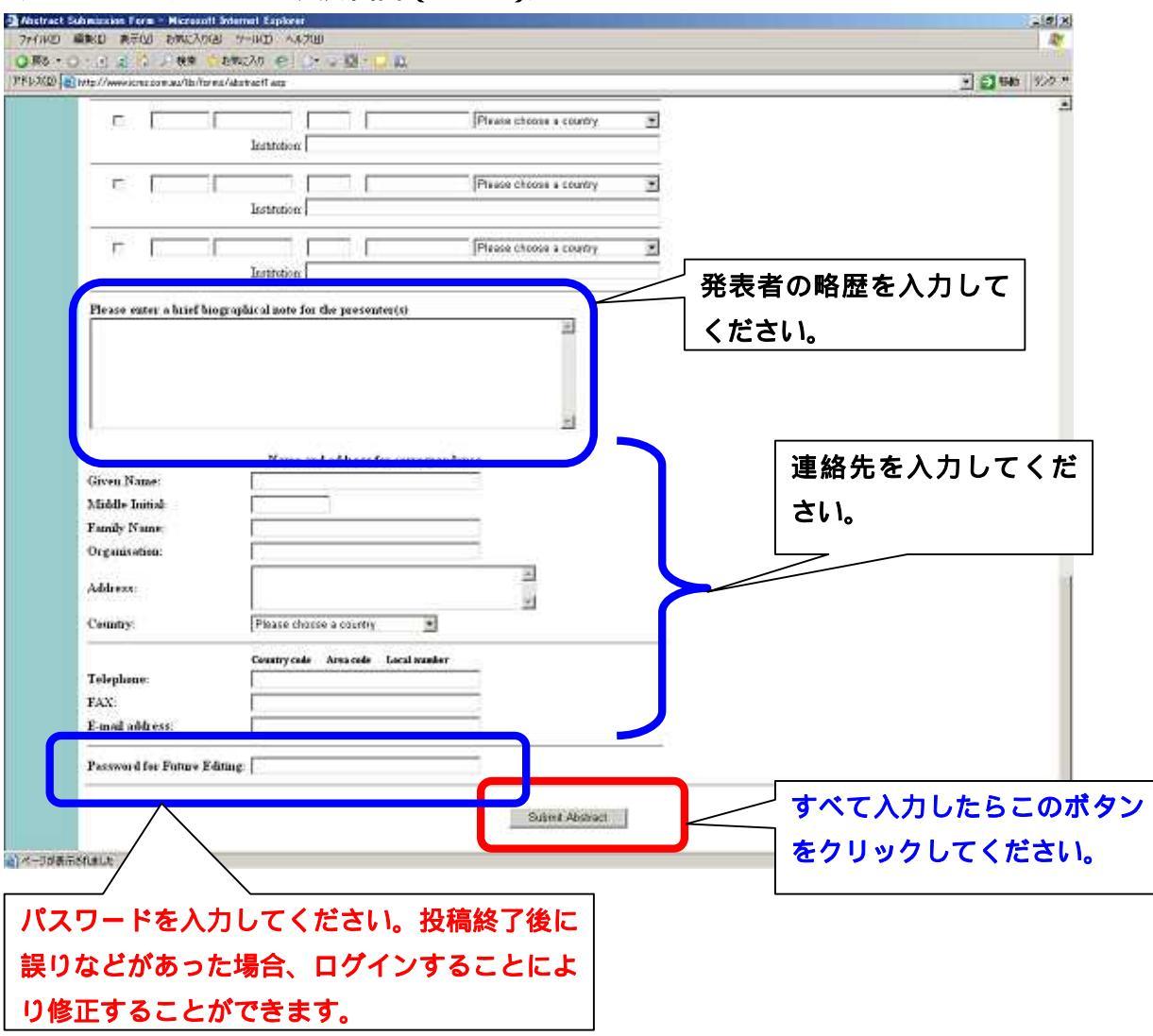

## [アプストラクトデータ入力画面(その3)]

### 4.最終確認画面

最終確認画面です。投稿内容に誤りがないか確認してください。

この画面には Submission Number と Password が表示されています。確認メールは送信 されませんので、この画面をプリントアウトするなど Submission Number と Password は必ず記録しておいてください。

内容の確認ができたら右下の「Close Abstract Submission」ボタンをクリックしてください。

修正箇所があれば、アブストラクト修正の場合は左下、それ以外は中央のボタンをクリッ クして、修正してください。

〔最終確認画面〕

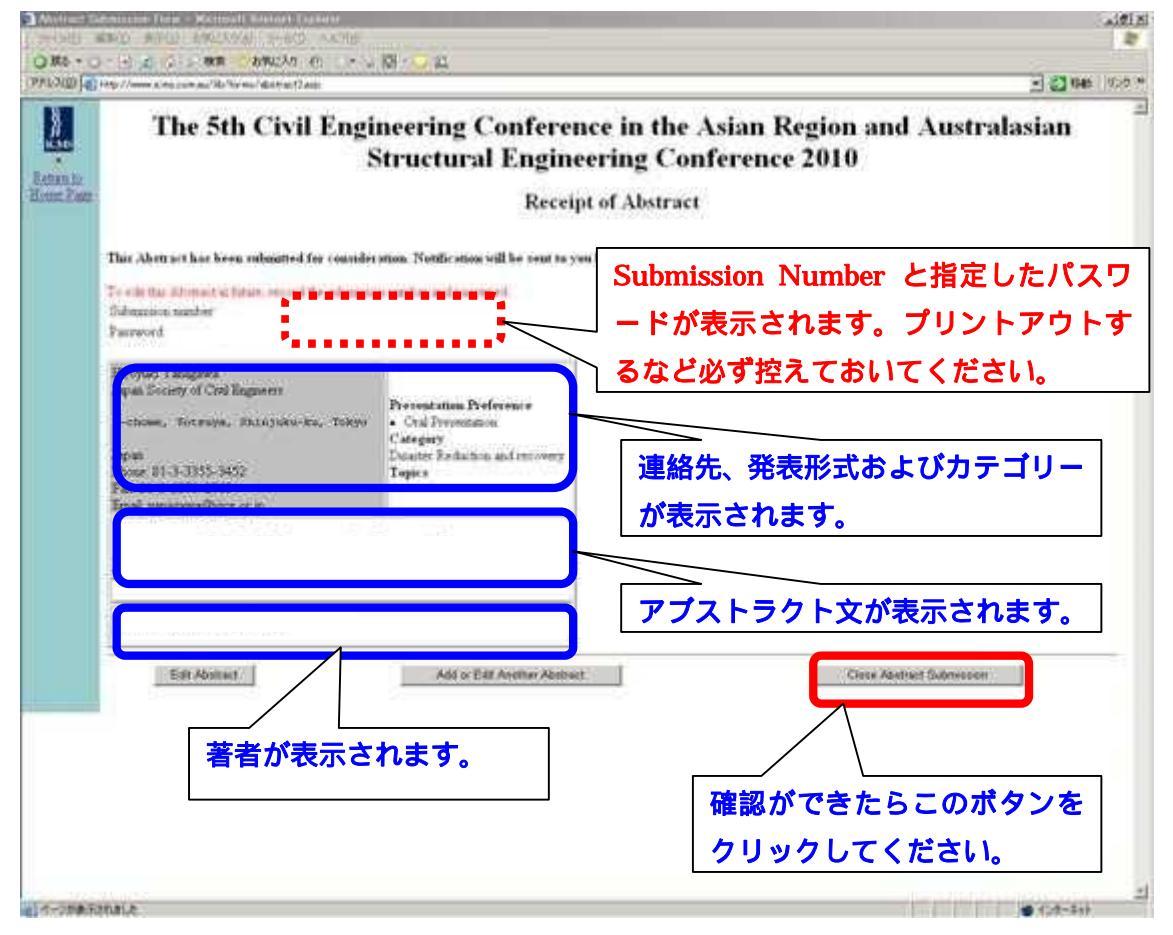

以上で投稿が完了です。

お疲れ様でした。